## DECOUVRIR LA PROPRIETE DE PYTHAGORE

TP info sur GeoGebra

<u>www.geogebra.org</u>

## <u>Objectif :</u> Introduire la propriété de Pythagore.

- 1) Construire un triangle ABC quelconque.
- 2) a) Ouvrir la fenêtre du tableur GeoGebra.
  - b) Dans la cellule A1, saisir AB<sup>2</sup> =
    Pour cela, cliquer sur le petit onglet ▶ de ▶ Tableur puis sur fx.
    Et saisir le texte dans le cadre : AB<sup>2</sup> = .
    Pour obtenir l'exposant, cliquer sur .

| ▼ Tableur ×<br>fr G / E E E • • • • • • |          |   |   |  |
|-----------------------------------------|----------|---|---|--|
| A1 $\partial_{-} \checkmark AB^2 =$     |          |   |   |  |
|                                         | А        | В | С |  |
| 1                                       | $AB^2 =$ |   |   |  |
| 2                                       |          |   |   |  |
| 3                                       |          |   |   |  |
| 4                                       |          |   |   |  |

c) Faire de même pour reproduire la feuille de calcul ci-dessous :

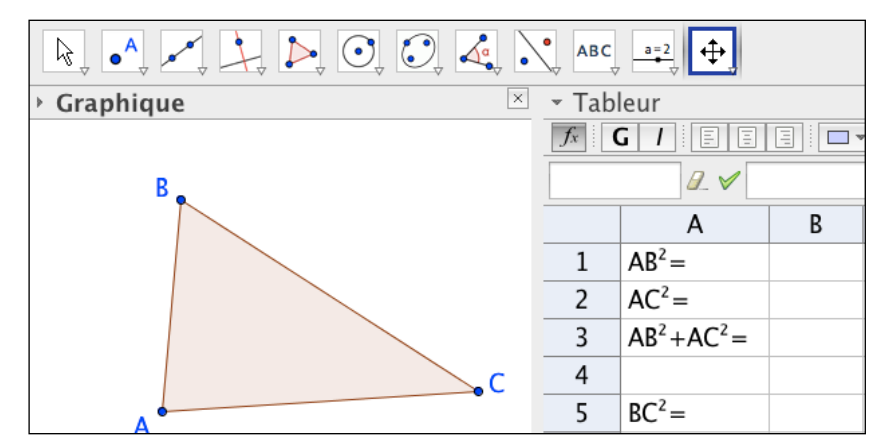

- d) Dans la cellule B1, taper une formule permettant d'afficher la longueur AB<sup>2</sup>. *Pour cela, saisir* **AB^2**
- e) Compléter de même les cellules B2, B3 et B5.

3) Déplacer les points A, B ou C de façon à ce que les côtés [AB] et [AC] semblent perpendiculaires.

- Quelle conclusion semble se dégager des manipulations précédentes ?
- Quelle condition semble suffisante pour obtenir un tel résultat ?
- Les condition et conclusion énoncées sont celles du théorème de Pythagore.
- Compléter alors l'énoncé du théorème en respectant la structure de phrase qui suit : "Dans un triangle ABC, si ... « condition » ... alors ... « conclusion » ..."

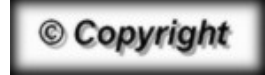

Hors du cadre de la classe, aucune reproduction, même partielle, autres que celles prévues à l'article L 122-5 du code de la propriété intellectuelle, ne peut être faite de ce site sans l'autorisation expresse de l'auteur. <u>www.maths-et-tiques.fr/index.php/mentions-legales</u>

Yvan Monka – Académie de Strasbourg – <u>www.maths-et-tiques.fr</u>